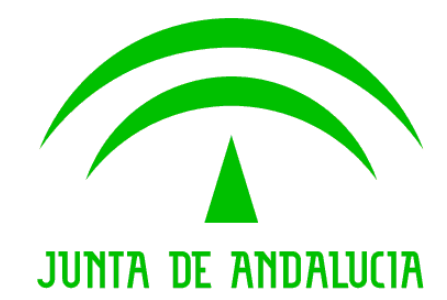

# Consejería de Justicia y Administración Pública

# Supresión de Certificados en Soporte Papel

Manual de usuario

Versión: 1.2 Fecha: 15/05/2008

Queda prohibido cualquier tipo de explotación y, en particular, la reproducción, distribución, comunicación pública y/o transformación, total o parcial, por cualquier medio, de este documento sin el previo consentimiento expreso y por escrito de la Junta de Andalucía.

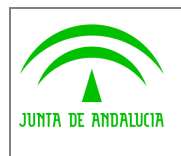

Electrónica y Calidad de los Servicios

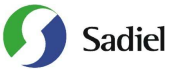

Manual de usuario

# HOJA DE CONTROL

| Título             | Supresión de Certificados en Soporte Papel |                  |            |  |  |  |
|--------------------|--------------------------------------------|------------------|------------|--|--|--|
| Entregable         | lanual de usuario                          |                  |            |  |  |  |
| Nombre del Fichero | Vanual_de_Usuario_SCSP_0003.doc            |                  |            |  |  |  |
| Autor              | Sadiel, S.A.                               |                  |            |  |  |  |
| Versión/Edición    | 1.2                                        | Fecha Versión    | 15/05/2008 |  |  |  |
| Aprobado por       |                                            | Fecha Aprobación |            |  |  |  |
|                    |                                            | Nº Total Páginas |            |  |  |  |

#### **REGISTRO DE CAMBIOS**

| Versión | Causa del Cambio               | Responsable del Cambio | Área | Fecha del Cambio |
|---------|--------------------------------|------------------------|------|------------------|
| 1.0     | Versión Inicial                |                        |      |                  |
| 1.1     | Manual para<br>Administradores |                        |      | 03/11/2007       |
| 1.2     | Actualización de Capturas      |                        |      | 15/05/2008       |

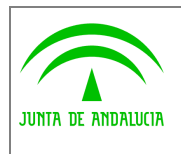

Electrónica y Calidad de los Servicios

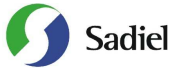

Manual de usuario

# ÍNDICE

| <ul> <li>1.1 Visión general del proyecto.</li> <li>1.2 Alcance</li></ul>                                                                                                    | 1 | Intr | roducciór | n                                 | 5  |
|----------------------------------------------------------------------------------------------------|---|------|-----------|-----------------------------------|----|
| <ol> <li>Alcance</li></ol>                                                                                                    |   | 1.1  | Visión g  | general del proyecto              | 5  |
| <ol> <li>Funcionalidad</li> <li>Supresión de Certificados en Soporte Papel</li> <li>Acceso a la aplicación</li> <li>Datos del funcionario</li> <li>Menú Principal</li> <li>Servicios de Petición de Datos</li> <li>Consulta de Certificados Emitidos</li> <li>Zona de Administración</li> </ol> |   | 1.2  | Alcance   | e                                 | 5  |
| <ul> <li>Supresión de Certificados en Soporte Papel</li></ul>                                                                                                    |   | 1.3  | Funcior   | nalidad                           | 5  |
| <ul> <li>2.1 Acceso a la aplicación</li></ul>                                                                                                    | 2 | Sup  | presión d | de Certificados en Soporte Papel  | 6  |
| <ul> <li>2.2 Datos del funcionario</li> <li>2.3 Menú Principal</li></ul>                                                                                                    |   | 2.1  | Acceso    | a la aplicación                   | 6  |
| <ul> <li>2.3 Menú Principal</li> <li>2.3.1 Servicios de Petición de Datos</li> <li>2.3.2 Consulta de Certificados Emitidos</li> <li>2.4 Zona de Administración</li></ul>                                                                                                    |   | 2.2  | Datos d   | del funcionario                   | 8  |
| <ul> <li>2.3.1 Servicios de Petición de Datos</li> <li>2.3.2 Consulta de Certificados Emitidos</li> <li>2.4 Zona de Administración</li> </ul>                                                                                                    |   | 2.3  | Menú F    | Principal                         | 8  |
| <ul><li>2.3.2 Consulta de Certificados Emitidos</li><li>2.4 Zona de Administración</li></ul>                                                                                                    |   | 2.3  | 8.1 5     | Servicios de Petición de Datos    | 10 |
| 2.4 Zona de Administración                                                                                                    |   | 2.3  | 8.2 (     | Consulta de Certificados Emitidos | 15 |
|                                                                                                    |   | 2.4  | Zona de   | e Administración                  | 15 |

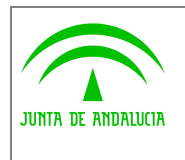

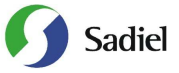

#### Introducción. 1

#### 1.1 Visión general del proyecto.

El presente documento tiene como objetivo la creación de un Manual de Usuario para la aplicación Supresión de Certificados en Soporte Papel, proyecto desarrollado por la Consejería de Justicia y Administración Pública de la Junta de Andalucía en virtud al convenio de colaboración con el Ministerio de Administraciones Públicas para la prestación mutua de servicios de administración electrónica en el que se incluyen los servicios ofrecidos por el Ministerio para la verificación de datos de identidad y de residencia de la ciudadanía.

#### 1.2 Alcance

El alcance del presente documento comprende la descripción de las funcionalidades y la operativa de la aplicación de Supresión de Certificados en Soporte Papel. Atendiendo a criterios de funcionalidad y destinatarios, se considerará un único sistema dentro de la aplicación:

Aplicación de Supresión de Certificados en Soporte Papel. Los usuarios de esta aplicación serán los funcionarios • activos de la Junta de Andalucía que se hayan habilitado desde la Administración de la Aplicación, quienes podrán consultar los distintos servicios activos en las Consejerías u Organismos Autónomos de la Junta de Andalucía.

## 1.3 Functionalidad

La aplicación "Supresión de Certificados en Soporte Papel" es una aplicación web que consta de un conjunto de formularios que recogen los datos obligatorios para elevar las respectivas consultas a los diferentes servicios.

La consulta y el acceso a la información deberán realizarse con una finalidad concreta, que quedará recogida en el momento de la consulta. La información obtenida sólo podrá utilizarse para dicha finalidad. La consulta realizada quedará reflejada en la auditoría del sistema y en la zona personal del titular de los datos accedidos en la web de la Central de Atención y Relaciones con la Administración Andaluza.

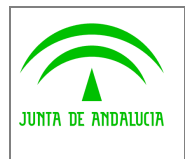

Electrónica y Calidad de los Servicios

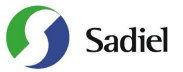

Manual de usuario

# 2 Supresión de Certificados en Soporte Papel

## 2.1 Acceso a la aplicación

Para acceder al sistema es necesario tener instalado un navegador web (preferentemente Internet Explorer 6.0) y un certificado digital de persona física. El acceso al sistema se realiza introduciendo la siguiente dirección en el navegador:

https://servicioae.cjap.junta-andalucia.es/scsp

Después de acceder a la anterior dirección, se muestra la pantalla de acceso al sistema:

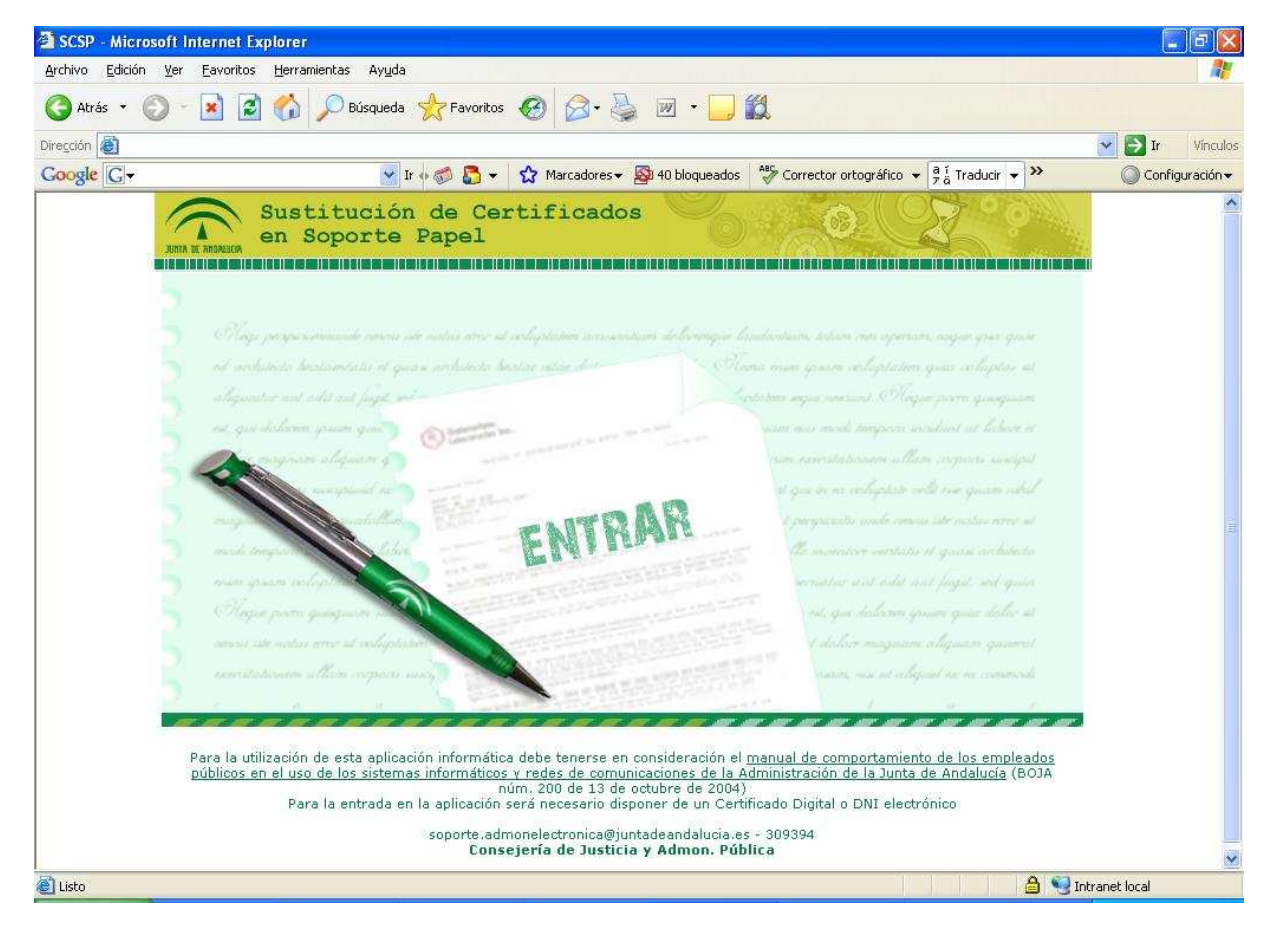

Figura 1.- Acceso a la Aplicación

En la pantalla de acceso al sistema, se debe pulsar sobre el enlace "ENTRAR". Al hacerlo, el sistema solicita la autenticación al usuario mediante su certificado digital instalado en el equipo. Los certificados compatibles con la aplicación son aquellos que la plataforma @firma soporta (FNMT, ANCERT y CAMERFIRMA), así como el DNI electrónico. Durante dicho proceso, el sistema muestra la siguiente secuencia de pantallas:

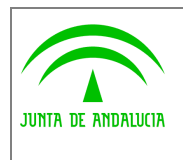

Electrónica y Calidad de los Servicios

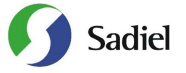

Manual de usuario

| 4 | Elija un certificado | 1      |
|---|----------------------|--------|
|   | Nombre               | Emisor |
|   |                      |        |
|   |                      |        |

Figura 2.- Solicitud de certificado digital

| Se están firm | ando datos con su clave privada de inter 🔀                                                   |
|---------------|----------------------------------------------------------------------------------------------|
|               | Una aplicación está solicitando acceso a un elemento protegido.                              |
|               | Llave privada de CryptoA<br><u>R</u> ecordar contraseña<br>Aceptar Cancelar <u>D</u> etalles |

Figura 3.- Solicitud de clave privada certificado digital

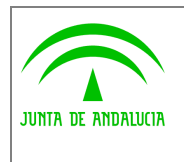

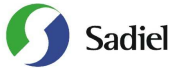

# 2.2 Datos del funcionario

Una vez realizada la autenticación con el certificado de usuario, el sistema muestra la siguiente pantalla, donde aparecen los datos personales del funcionario junto con sus datos laborales y las personas Administradoras de su Consejería u Organismo.

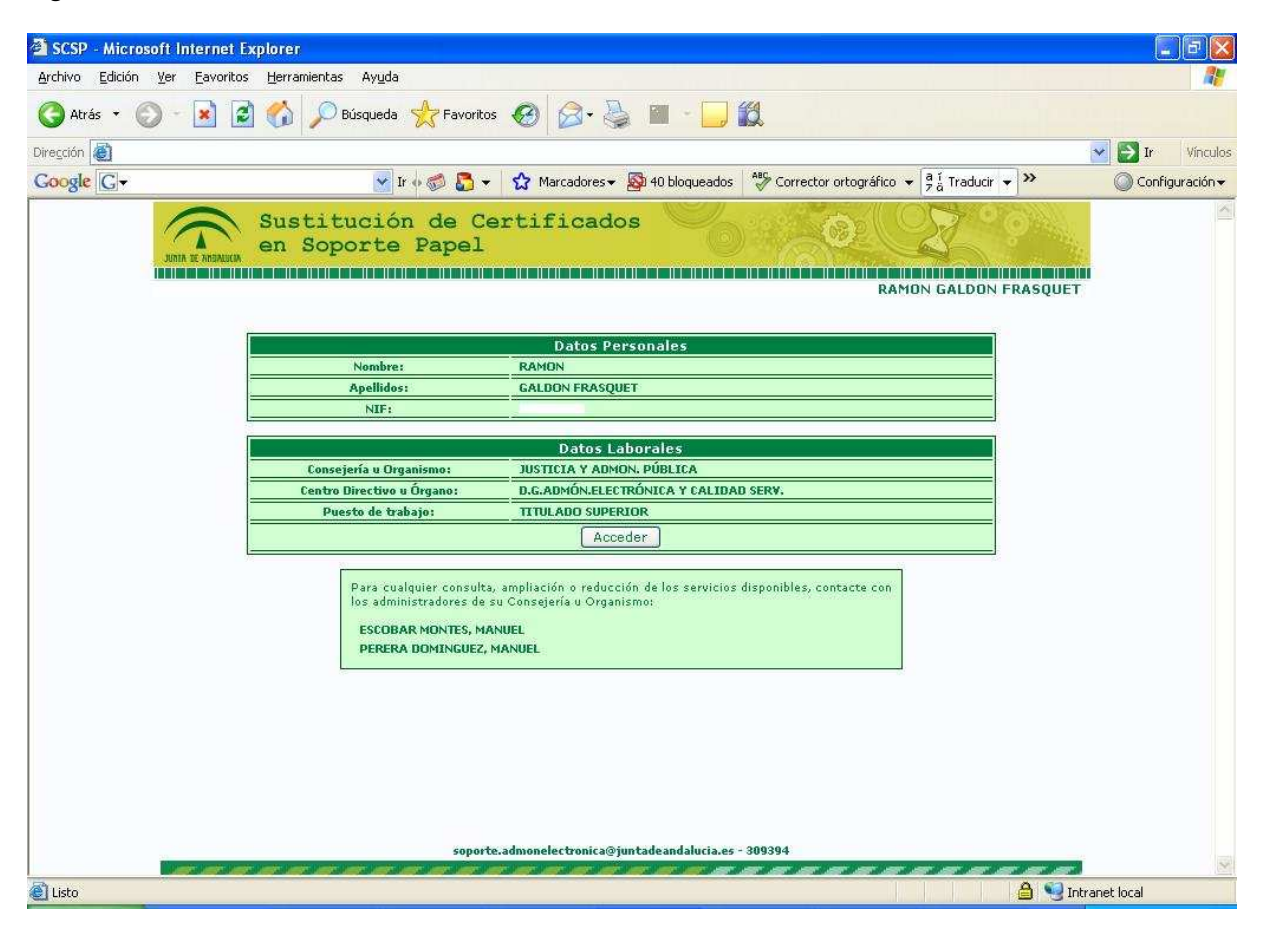

Figura 4.- Datos del Funcionario

# 2.3 Menú Principal

El menú principal de la aplicación consta de dos secciones diferenciadas. En primer lugar aparecen los distintos **Servicios** de Petición de Certificados que tiene habilitado el usuario. La segunda sección es que permite la Consulta de los Certificados que ya han sido emitidos; dicha consulta se realiza mediante el identificador de petición.

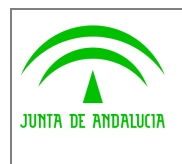

Electrónica y Calidad de los Servicios

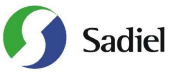

Manual de usuario

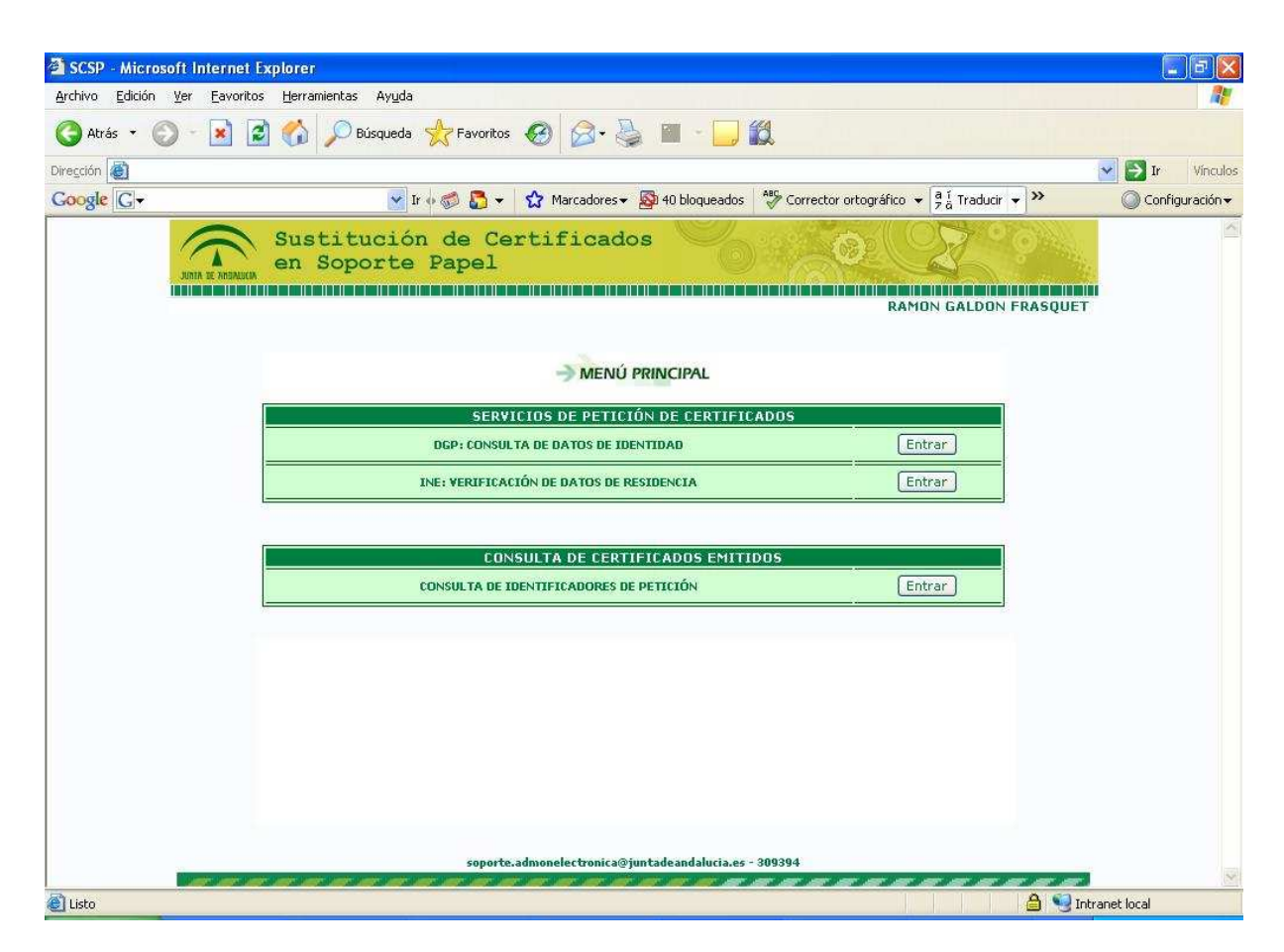

Figura 5.- Menú Principal

En el caso que la persona que haya accedido no tenga habilitado el acceso a ningún Servicio de petición de certificados, tendrá que ponerse en contacto con el Administrador de su Consejería/Organismo para que se lo habilite, ya que únicamente podrá realizar la Consulta de Certificados Emitidos (activado por defecto a todos los usuarios).

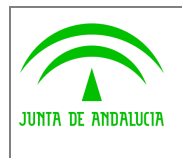

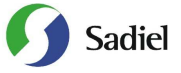

#### 2.3.1 Servicios de Petición de Datos

En el caso que el solicitante desee realizar una petición de datos, deberá acceder al servicio en cuestión donde deberá completar los campos necesarios. Los servicios disponibles son:

- Consulta de Datos de Identidad
- Verificación de Datos de Residencia

Para la <u>Consulta de Datos de Identidad</u>, será necesario completar los siguientes datos:

- 1. Nombre Completo del Titular
- 2. Identificador del titular (DNI o NIE)
- 3. Forma de Consentimiento (Expreso o por Ley)
- 4. Finalidad. Este campo podrá completarse como un texto libre o elegirlo de un listado de opciones

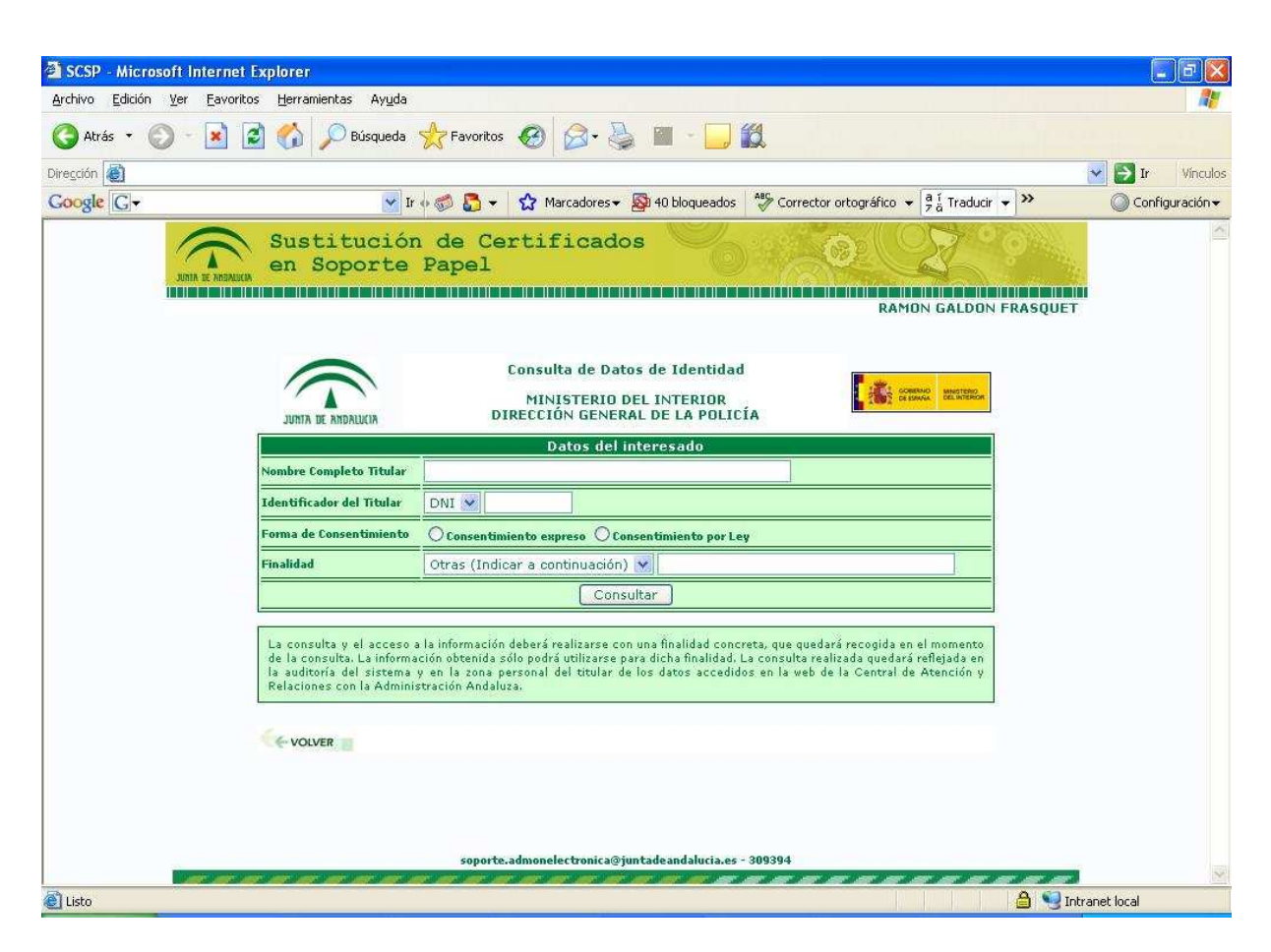

Figura 6.- Formulario para completar en la Consulta de Datos de Identidad

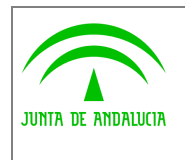

Electrónica y Calidad de los Servicios

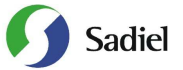

Una vez pulsado en el botón **Consultar**, aparecerá la siguiente ventana con los campos que a continuación se detallan:

- 1. Nombre del Titular
- 2. 1° Apellido del Titular
- 3. 2° Apellido del Titular
- 4. Tipo de Identificador
- 5. Identificador
- 6. Nacionalidad
- 7. Localidad de Nacimiento
- 8. Provincia de Nacimiento
- 9. Fecha de Nacimiento
- 10. Sexo
- 11. Nombre del Padre
- 12. Nombre de la Madre
- 13. Domicilio
- 14. Localidad
- 15. Provincia
- 16. Fecha de Caducidad
- 17. Identificador de Petición
- 18. Fecha de Emisión del certificado
- 19. Finalidad

Además la ventana muestra los datos del solicitante del certificado, indicando el Organismo al que pertenece, su Consejería u Organismo Autónomo, su Centro de Trabajo, los datos del peticionario (nombre, dos apellidos y DNI) y su puesto de trabajo.

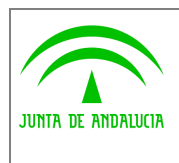

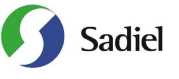

Manual de usuario

| SCSP - Microsoft Inter | rnet Explorer                 |                                  |                          |                                 | l                  | - 6 🗙   |
|------------------------|-------------------------------|----------------------------------|--------------------------|---------------------------------|--------------------|---------|
| Wiching Edition Tel Fa | Montos Menanientas Aygua      |                                  |                          |                                 |                    |         |
| 🔇 Atrás 🔹 🔘 – 💌        | 👔 📓 🏠 🔎 Búsqueda  👷           | Favoritos 🧭 🔗 🎽 🔳                | - 🔜 🎎 🦓                  |                                 |                    |         |
| Dirección 🐻            | 1353                          | k states                         |                          |                                 | 💌 🂽 Ir             | Vínculo |
| JUNTA DE AT            | Supresión de<br>en Soporte Pa | Certificados<br>pel              | <u> </u>                 |                                 |                    |         |
|                        |                               | Conculto de Dotes de Ider        |                          |                                 |                    |         |
|                        |                               | consulta de Datos de Idei        |                          |                                 |                    |         |
|                        |                               | MINISTERIO DEL INTER             | IOR                      | GOBERNO MINISTERIO<br>DE ESPARA |                    |         |
|                        | JUNTA DE ANDALUCIA            | DIRECCIÓN GENERAL DE LA I        | POLICÍA                  |                                 |                    |         |
|                        |                               | Certificado obten                | ido                      |                                 |                    |         |
|                        | Nombre del Titular            | JUAN                             |                          |                                 |                    |         |
|                        | 1° Apellido                   | ESPAÑOL                          | 2° Apellido              | ESPAÑOL                         |                    |         |
|                        | Tipo de Identificador         | DNI                              | Identificador            | 99999999R                       |                    |         |
|                        | Nacionalidad                  | ESP                              |                          |                                 |                    |         |
|                        | Localidad de Nacimiento       | CARRION DE LOS CONDES            | Provincia de Nacimiento  | PALENCIA                        |                    |         |
|                        | Fecha de Nacimiento           | 12/10/1962                       | Sexø                     | M                               |                    |         |
|                        | Nombre del Padre              | LUIS                             | Nombre de la Madre       | TERESA                          |                    |         |
|                        | Domicilio                     | MAYOR SN 28001                   |                          |                                 |                    |         |
|                        | Localidad                     | MADRID                           | Provincia                | MADRID                          |                    |         |
|                        | Fecha de Caducidad            | 01/01/2010                       |                          |                                 |                    |         |
|                        | Identificador de la Petición  | 73d22049a6d7e0eda6edb3e156       | 3ed412                   |                                 |                    |         |
|                        | Fecha Emisión Certificado     | 03/12/2007 14:50                 |                          |                                 |                    |         |
|                        | Finalidad                     | Pruebas                          |                          |                                 |                    |         |
|                        |                               | Datos del Solicitante del I      | Certificado              |                                 |                    |         |
|                        | Organismo Solicitante         | JUNTA DE ANDALUCIA               |                          |                                 |                    |         |
|                        | Consejería/Organismo          | JUSTICIA Y ADMON. PÚBLIC         | A                        |                                 |                    |         |
|                        | Centro                        | D.G.ADMÓN.ELECTRÓNICA            | / CALIDAD SERV.          |                                 |                    |         |
|                        | Peticionario                  |                                  |                          |                                 |                    |         |
|                        | Puesto de Trabajo             | TITULADO SUPERIOR                |                          |                                 |                    |         |
|                        | Dirección de verifica         | nción de la integridad de una co | opia de este documento ( | electrónico:                    |                    | 1       |
| 17 hr                  |                               | https://scsp.cjap.junta-and      | alucia.es/               |                                 | 0.00               |         |
| 🛃 Listo                |                               |                                  |                          |                                 | 📋 😼 Intranet local |         |

Figura 7.- Respuesta del Servicio de Consulta de Datos de Identidad

La aplicación ofrece también la posibilidad de obtener un archivo EXCEL con lo que aparece por pantalla, el XML que recoge la petición realizada al servicio y un PDF con estos mismos datos.

Para la <u>Verificación de los Datos de Residencia</u>, será necesario completar los siguientes datos:

- 1. Identificador del titular (DNI o NIE)
- 2. Forma de Consentimiento (Expreso o por Ley)
- 3. Finalidad : Este campo podrá completarse como un texto libre o elegirlo de un listado de opciones

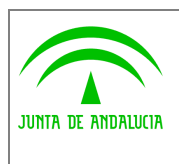

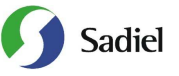

Manual de usuario

| 🗿 SCSP - Microsoft In                       | nternet Explorer                                                                                            |                                                                                                    |                                                                                  |                                                                                                |                                                                                                    | <b>.</b> 8 🛛      |
|---------------------------------------------|----------------------------------------------------------------------------------------------------|----------------------------------------------------------------------------------------------------|----------------------------------------------------------------------------------|------------------------------------------------------------------------------------------------|----------------------------------------------------------------------------------------------------|-------------------|
| <u>A</u> rchivo <u>E</u> dición <u>V</u> er | Eavoritos Herramientas Ayuda                                                                                |                                                                                                    |                                                                                  |                                                                                                |                                                                                                    | <b></b>           |
| 🔇 Atrás 🔹 🕥 -                               | 👔 😰 🏠 🔎 Búsqueda                                                                                            | 📩 Favoritos 🙆 🎯                                                                                                    | 🍓 🔳 - 🗔                                                                          | 12                                                                                             |                                                                                                    |                   |
| Dirección                                   | N Kes                                                                                                    | NS NS                                                                                                    |                                                                                  |                                                                                                |                                                                                                    | Vinculos          |
| Google G-                                   | <b>v</b> 1                                                                                                  | 🕂 🍏 🌄 👻 🏠 Marcador                                                                                                    | es 👻 🌆 40 bloqueados                                                             | Corrector ortográfico                                                                          | a ĭ 7 aducir     ▼      S     ×     →     ×     ×     ×     ×     ×     ×     ×     ×     ×     ×     ×     ×     ×     ×     ×     ×     ×     ×     ×     ×     ×     ×     ×     ×     ×     ×     ×     ×     ×     ×     ×     ×     ×     ×     ×     ×     ×     ×     ×     ×     ×     ×     ×     ×     ×     ×     ×     ×     ×     ×     ×     ×     ×     ×     ×     ×     ×     ×     ×     ×     ×     ×     ×     ×     ×     ×     ×     ×     ×     ×     ×     ×     ×     ×     ×     ×     ×     ×     ×     ×     ×     ×     ×     ×     ×     ×     ×     ×     ×     ×     ×     ×     ×     ×     ×     ×     ×     ×     ×     ×     ×     ×     ×     ×     ×     ×     ×     ×     ×     ×     ×     ×     ×     ×     ×     ×     ×     ×     ×     ×     ×     ×     ×     ×     ×     ×     ×     ×     ×     ×     ×     ×     ×     ×     ×     ×     ×     ×     ×     ×     ×     ×     ×     ×     ×     ×     ×     ×     ×     ×     ×     ×     ×     ×     ×     ×     ×     ×     ×     ×     ×     ×     ×     ×     ×     ×     ×     ×     ×     ×     ×     ×     ×     ×     ×     ×     ×     ×     ×     ×     ×     ×     ×     ×     ×     ×     ×     ×     ×     ×     ×     ×     ×     ×     ×     ×     ×     ×     ×     ×     ×     ×     ×     ×     ×     ×     ×     ×     ×     ×     ×     ×     ×     ×     ×     ×     ×     ×     ×     ×     ×     ×     ×     ×     ×     ×     ×     ×     ×     ×     ×     ×     ×     ×     ×     ×     ×     ×     ×     ×     ×     ×     ×     ×     ×     ×     ×     ×     ×     ×     ×     ×     ×     ×     ×     ×     ×     ×     ×     ×     ×     ×     ×     ×     ×     ×     ×     ×     ×     ×     ×     ×     ×     ×     ×     ×     ×     ×     ×     ×     ×     ×     ×     ×     ×     ×     ×     ×     ×     ×     ×     ×     ×     ×     ×     ×     ×     ×     ×     ×     ×     ×     ×     ×     ×     ×     ×     ×     ×     ×     ×     ×     ×     ×     ×     ×     ×     ×     ×     ×     ×     ×     ×     ×     ×     ×     ×     ×     ×     ×     ×     ×     × | 🔵 Configuración 🗸 |
| JURIA                                       | Sustitució<br>en Soporte                                                                                    | n de Certifica<br>Papel                                                                                                    | idos 🥎                                                                           |                                                                                                | Z ??                                                                                                    | ×                 |
|                                             |                                                                                                    | המערכת היה דער עד בער היש היה בשנת הערכת בער או היה היה היה היה היה היה היה היה היה הי                                        |                                                                                  | RAM                                                                                            | 10N GALDON FRASQUE                                                                                                    | т                 |
|                                             | JUNTA DE ANDALUCIA                                                                                          | Consulta de I<br>INSTITUTO NAC                                                                                                | Datos de Residenci<br>IONAL DE ESTADÍS                                           | a IN<br>TICA E                                                                                 | Instituto<br>Nacional de<br>Estadística                                                                                                    |                   |
|                                             |                                                                                                    | Datos (                                                                                                    | lel interesado                                                                   |                                                                                                |                                                                                                    |                   |
|                                             | Identificador del Titular                                                                                   | DNI 💌                                                                                                    |                                                                                  |                                                                                                |                                                                                                    |                   |
|                                             | Forma de Consentimiento                                                                                     | O Consentimiento expreso (                                                                                                    | 🔵 Consentimiento por L                                                           | ey                                                                                             |                                                                                                    |                   |
|                                             | Finalidad                                                                                                   | Otras (Indicar a continua                                                                                                    | sión) 💌                                                                          |                                                                                                |                                                                                                    |                   |
|                                             | -                                                                                                    |                                                                                                    | Consultar                                                                        |                                                                                                |                                                                                                    |                   |
|                                             | La consulta y el acceso<br>de la consulta. La inform<br>la auditoría del sistema<br>Relaciones con la Admin | a la información deberá realizar<br>ación obtenida sólo podrá utiliza<br>y en la zona personal del titu<br>stración Andaluza. | e con una finalidad cono<br>rse para dicha finalidad.<br>ar de los datos accedio | creta, que quedará recogida e<br>La consulta realizada quedar<br>los en la web de la Central ( | n el momento<br>á reflejada en<br>Je Atención y                                                                                                    |                   |
|                                             | - VOLVER                                                                                                    |                                                                                                    |                                                                                  |                                                                                                |                                                                                                    |                   |
|                                             |                                                                                                    |                                                                                                    |                                                                                  |                                                                                                |                                                                                                    |                   |
|                                             |                                                                                                    |                                                                                                    |                                                                                  |                                                                                                |                                                                                                    |                   |
|                                             |                                                                                                    | soporte.admonelectroni                                                                                                    | ca@juntadeandalucia.es                                                           | - 309394                                                                                       |                                                                                                    |                   |
|                                             |                                                                                                    |                                                                                                    | é a a a a                                                                        |                                                                                                |                                                                                                    |                   |
| 😂 Listo                                     |                                                                                                    |                                                                                                    |                                                                                  |                                                                                                | 🔒 🧐 1                                                                                                    | Intranet local    |

Figura 8.- Formulario para completar en la Consulta de Datos de Identidad

Una vez pulsado en el botón **Consultar**, aparecerá la siguiente ventana con los campos que a continuación se detallan:

- 1. Tipo de Identificador
- 2. Identificador
- 3. Municipio de Residencia
- 4. Provincia de Residencia
- 5. Vía
- 6. Kilómetro
- 7. N°
- 8. Bloque
- 9. Portal
- 10. Escalera
- 11. Planta

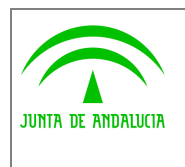

Electrónica y Calidad de los Servicios

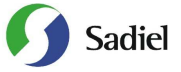

ivianual de usu

- 12. Puerta
- 13. Identificador de Petición
- 14. Fecha de Emisión del certificado
- 15. Finalidad

Además la ventana muestra los datos del solicitante del certificado, indicando el Organismo al que pertenece, su Consejería u Organismo Autónomo, su Centro de Trabajo, los datos del peticionario (nombre, dos apellidos y DNI) y su puesto de trabajo.

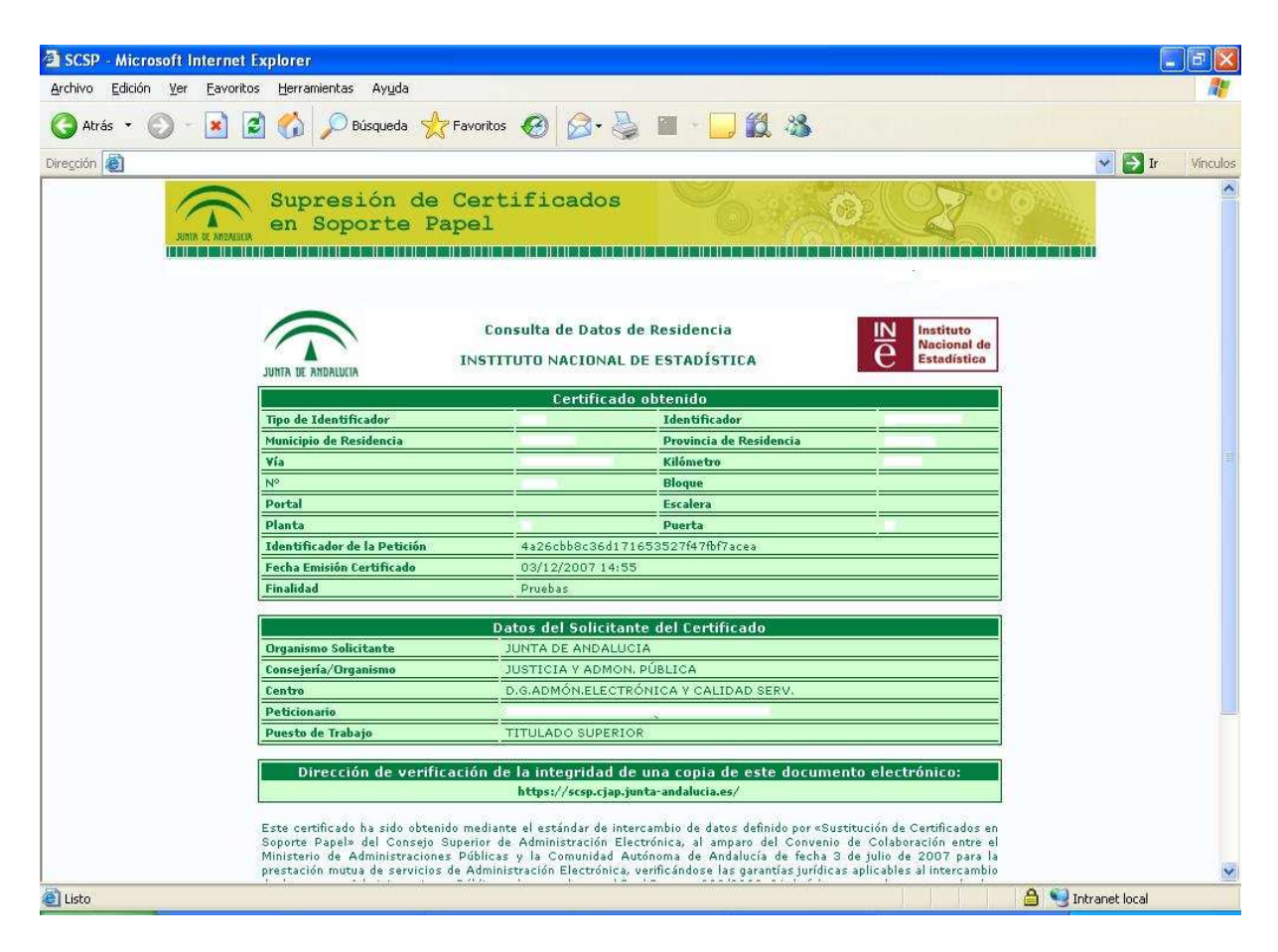

Figura 9.- Respuesta del Servicio de Verificación de Datos de Residencia

La aplicación ofrece también la posibilidad de obtener un archivo EXCEL con lo que aparece por pantalla, el XML que recoge la petición realizada al servicio y un PDF con estos mismos datos.

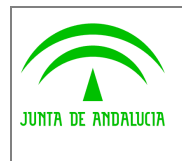

Dirección General de Administración Electrónica y Calidad de los Servicios

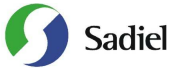

#### 2.3.2 Consulta de Certificados Emitidos

La aplicación permite la posibilidad de recuperar los datos de un certificado ya emitido mediante esta opción, donde introduciremos el Identificador de la petición en. Dicho identificador se obtiene cada vez que se realice una consulta a un servicio.

| SCSP - Microsoft Inter                                 | net Explorer                                          | <b>. .</b> |
|--------------------------------------------------------|-------------------------------------------------------|------------|
| <u>A</u> rchivo <u>E</u> dición <u>V</u> er <u>E</u> a | roritos Herramientas Ayuda                            |            |
| 🕝 Atrás 🔹 🕥 🕤 🗷                                        | 📝 🏠 🔎 Búsqueda 👷 Favoritos 🧭 🎯 - 🍑 🎬 - 🛄 🎇 🦓          |            |
| Diregción                                              |                                                       | Vinculos   |
|                                                        | Supresión de Certificados<br>en Soporte Papel         |            |
|                                                        | Consulta de Certificados Emitidos                     |            |
|                                                        | Identificador de Petición                             |            |
|                                                        | Consultar                                             |            |
|                                                        | C-VOLMER                                              |            |
| 🛃 Listo                                                | soporte:admonelectronica@juntadeandalucia.es - 309394 | net local  |

Figura 10.- Formulario de Consulta de Certificados Emitidos

Según el servicio al que pertenezca el identificador introducido, se mostrarán los datos asociados a dicho certificado.

Además de los campos asociados al certificado en cuestión se ofrece la posibilidad de obtener un archivo EXCEL con lo que aparece por pantalla, el XML que recoge la petición realizada al servicio y un PDF con estos mismos datos.

# 2.4 Zona de Administración

En cada Consejería u Organismo, existirá un perfil Administrador a quien le aparecerá en el menú principal de la aplicación una sección adicional donde se recoge la **Zona de Administración** a la que se accede pulsando en **Entrar** 

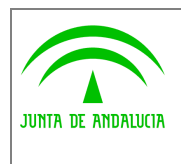

Electrónica y Calidad de los Servicios

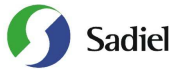

Manual de usuario

| 🗿 SCSP - Microsoft Internet Exp | lorer                                           |              |               |
|---------------------------------|-------------------------------------------------|--------------|---------------|
| Archivo Edición Ver Eavoritos   | Herramientas Ayuda                              |              | <b>1</b>      |
| 🔇 Atrás 🔹 🔘 – 💌 😰               | 🏠 🔎 Búsqueda 👷 Favoritos 🚱 🎯 🔹 嫨 😿 🔹            | 📙 🏭 🦓        |               |
| Dirección                       | hier hier                                       | ✓            | S Ir Vinculos |
|                                 | Supresión de Certificados<br>en Soporte Papel   |              |               |
|                                 | -> MENÚ PRINCIPAL                               |              |               |
|                                 | SERVICIOS DE PETICIÓN DE CER                    | TIFICADOS    |               |
|                                 | SIRHUS: DATOS DEL PUESTO DEL EMPLEADO           | Entrar       |               |
|                                 | DGP: CONSULTA DE DATOS DE IDENTIDAD             | Entrar       |               |
|                                 | INE: VERIFICACIÓN DE DATOS DE RESIDENCIA        | Entrar       |               |
|                                 | CONSULTA DE CERTIFICADOS E                      | MITIDOS      |               |
|                                 | CONSULTA DE IDENTIFICADORES DE PETICIÓN         | Entrar       |               |
|                                 | ZONA DE ADMINISTRACI                            | ÓN           |               |
|                                 | ZONA DE ADMINISTRACIÓN DE LA CONSEJERÍA U ORGAN | ISMO Entrar  |               |
|                                 |                                                 |              |               |
|                                 | -volver                                         |              |               |
|                                 |                                                 | ·            | *             |
| 💽 Listo                         |                                                 | 🧐 Intranet 1 | ocal          |

Figura 11.- Menú Principal para Administradores de Consejería u Organismo

Las posibilidades que el administrador dispone son:

- Gestión de Usuarios
- Gestión de Finalidades
- Servicios de Petición de Datos
- Auditoría de Peticiones

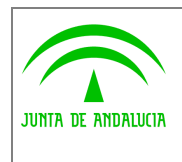

Electrónica y Calidad de los Servicios

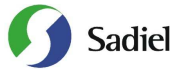

Manual de usuario

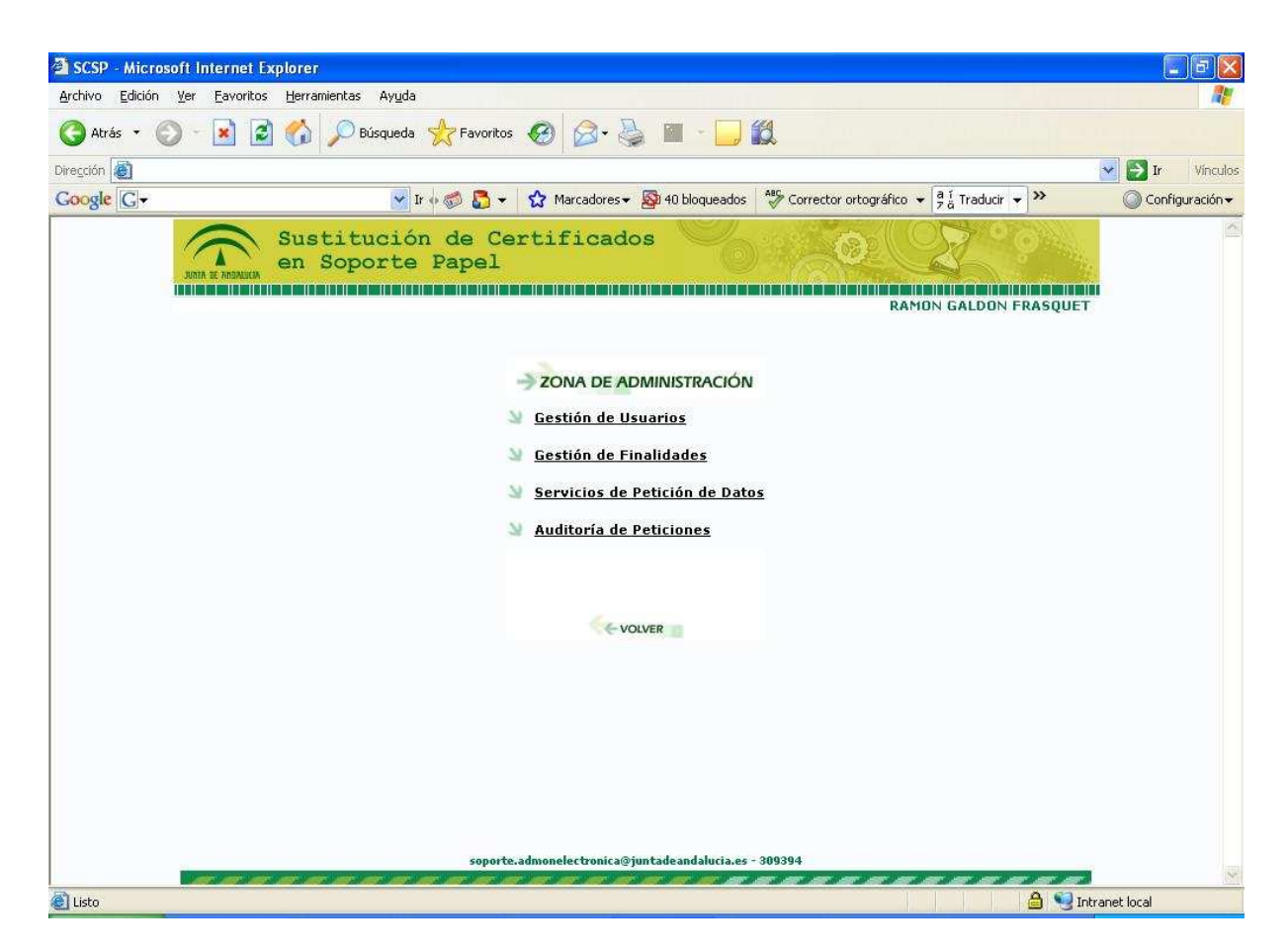

Figura 12.- Menú de la Zona de Administración

Tras pulsar en <u>Gestión de Usuarios</u>, aparece un listado con todos los usuarios de la Consejería u Organismo en cuestión, indicando el nombre y apellidos, el NIF, si está Activo y la fecha de última petición; para cada uno de ellos tiene las siguientes posibilidades:

- 1. Editar, que permite modificar el nombre, apellidos y DNI del funcionario solicitante
- 2. Activar/Desactivar, que activa o desactiva según el estado en que se encuentre al funcionario solicitante para el acceso a los servicios de petición de datos. Al desactivarse un usuario, no tendrá acceso a los servicios de petición de datos.
- 3. Servicios,

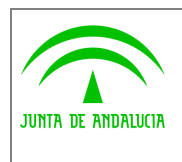

Electrónica y Calidad de los Servicios

Manual de usuario

| 🗿 SCSP - Micros | oft Internet Explorer                    |                    |                      |                       |                                       |                                 | - 6 🛛            |
|-----------------|------------------------------------------|--------------------|----------------------|-----------------------|---------------------------------------|---------------------------------|------------------|
| Archivo Edición | Ver Eavoritos Herramientas Ayuda         |                    |                      |                       |                                       |                                 | <b>A</b> <u></u> |
| Ġ Atrás 🔹 🜔     | 🕽 - 💽 🛃 🏠 🔎 Búsqueda                     | 📩 Favoritos 🍕      | 3 8                  | •                     | 💌 • 🛄 🛍                               |                                 |                  |
| Dirección       |                                          |                    |                      |                       |                                       |                                 | Ir Vinculos      |
|                 | Supresión o<br>en Soporte                | de Certif<br>Papel | icac                 | los                   |                                       |                                 |                  |
|                 |                                          |                    | 9 GEST               | ION DE                | USUARIOS                              |                                 |                  |
|                 | Apeilidos, Nombre                        | NIE                | Activ                | Adm                   | n Última Petici                       | ón Acciones                     |                  |
|                 |                                          | 1                  | Sí                   | Ne                    | N/D                                   | Editar   Desactivar   Servicios |                  |
|                 | PRUEBA PRUEBA, PRUEBA                    | 11111111           | Sí                   | No                    | N/B                                   | Editar   Desactivar   Servicios |                  |
|                 | DE3 PRUEBA3, USUARIO3                    | 12345679Z          | Sí                   | No                    | N/D                                   | Editar   Desactivar   Servicios |                  |
|                 | DE PRUEBA, USUARIO                       | 10001111L          | Sí                   | Sí                    | N/D                                   | Editar   Desactivar   Servicios |                  |
|                 |                                          |                    | sí                   | Sí                    | 16/11/2007                            | Editar   Desactivar   Servicios |                  |
|                 |                                          | 10                 | Sí                   | Sí                    | N/D                                   | Editar   Desactivar   Servicios |                  |
|                 |                                          | • 2                | Sí                   | Ne                    | N/D                                   | Editar   Desactivar   Servicios |                  |
|                 | 2.                                       | lementos encontrad | es, mestr<br>- Añadi | ando todo<br>r un nue | s los elementos.Seleco<br>ivo usuario | cionar página 1                 |                  |
|                 |                                          |                    |                      | - VOLVE               | R                                     |                                 |                  |
|                 |                                          |                    |                      |                       |                                       |                                 |                  |
|                 |                                          |                    |                      |                       |                                       |                                 |                  |
|                 |                                          |                    |                      |                       |                                       |                                 |                  |
|                 |                                          |                    |                      |                       |                                       |                                 |                  |
|                 | en en en en en en en en en en en en en e | soporte.adm        | onelectro            | onica@junt            | adeandalucia.es - 309                 | 394                             | 1                |
| <u>a</u>        | ~ ~ ~ ~ ~ ~ ~ ~ ~ ~ ~ ~                  |                    |                      |                       |                                       | S Intrapet Io                   | cal              |

Figura 13.- Gestión de Usuarios

Al pulsar en la opción **Editar** nos aparece la posibilidad de modificar el nombre, apellidos y NIF de la persona; para realizar el cambio, es necesario pulsar en el botón Guardar.

| 🗿 SCSP - Microsoft Internet Explorer                                                                                         |                  | FX       |
|----------------------------------------------------------------------------------------------------|------------------|----------|
| Archivo Edición Ver Eavoritos Herramientas Ayuda                                                                             |                  | <b>1</b> |
| 🔇 Atrás 🔹 🕥 - 🖹 🗟 🏠 🔎 Búsqueda 👷 Favoritos 🤀 🎯 + 🌉 🕅 🔹 🛄 🦓                                                                   |                  |          |
| Dirección                                                                                                    | V 🏳 Ir           | Vinculos |
| Supresión de Certificados<br>en Soporte Papel                                                                                |                  | ×        |
|                                                                                                    |                  |          |
| Nomote ":<br>Nights of the second second second second second second second second second second second second second second |                  |          |
| Apellido 1*:                                                                                                    |                  |          |
| APELLIDO 1                                                                                                    |                  |          |
| Apellido 2 :                                                                                                    |                  |          |
| APELLIDO 2                                                                                                    |                  |          |
| NIF *:                                                                                                    |                  |          |
| Guardar                                                                                                    |                  |          |
| soporte.admonelectronica@juntadeandalucia.es - 309394                                                                        | ar ar i          | Y        |
| listo listo                                                                                                    | 1 Intranet local |          |

Figura 14.- Edición de usuario

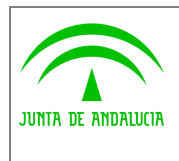

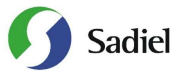

Mediante la opción **Servicios** se definen aquellos servicios que un usuario tiene disponible para proceder a la petición de datos. Hay que marcar los checkbox de cada servicio y pulsar en el botón **Guardar** para que la configuración se almacene.

| 🗿 SCSP -                 | icrosoft Internet Explorer                                                                                                    |         | <b>a</b> 🔀 |
|--------------------------|----------------------------------------------------------------------------------------------------|---------|------------|
| <u>A</u> rchivo <u>E</u> | ción Yer Eavoritos Herramientas Ayuda                                                                                                    |         | <b>11</b>  |
| G Atrás                  | - 📀 - 📧 🖻 🏠 🔎 Búsqueda 👷 Favoritos 🤣 🔗 - چ 📝 - 🛄 🎉 🍪                                                                                                    |         |            |
| Dire <u>c</u> ción       | · · · · · · · · · · · · · · · · · · ·                                                                                                    | 📑 Ir    | Vínculos   |
|                          | Servicios para el usuario NOMBRE APELLIDO 1 APELLIDO 2 - 4444444H                                                                                                    |         |            |
|                          | Cancelar                                                                                                    |         |            |
|                          | soporte.admonelectronica@juntadeandalucia.es - 309394                                                                                                    |         | ×          |
| 🕘 Listo                  | Sector Sector Se | t local |            |

Figura 15.- Edición de usuario

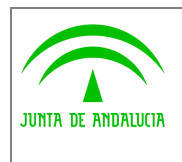

Electrónica y Calidad de los Servicios

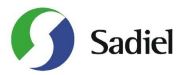

La opción <u>Gestión de Finalidades</u> permite definir las distintas finalidades que la Consejería u Organismo puede tener para sus peticiones de datos, facilitando así la información de entrada para las distintas solicitudes; para cada una de las finalidades tiene las siguientes posibilidades:

- 1. Editar, que permite modificar la descripción
- 2. Activar/Desactivar, que activa o desactiva la finalidad en cuestión; según el estado en que se encuentre la finalidad aparecerá o no en el desplegable.

| 🗿 SCSP - Micro                  | soft Internet Explorer                                                                                                    |                                        |                                                            |                            |  |  |  |  |
|---------------------------------|----------------------------------------------------------------------------------------------------|----------------------------------------|------------------------------------------------------------|----------------------------|--|--|--|--|
| <u>A</u> rchivo <u>E</u> dición | <u>Y</u> er <u>F</u> avoritos <u>H</u> erramientas Ay <u>u</u> da                                                                                                    |                                        |                                                            | A.                         |  |  |  |  |
| 🔇 Atrás 🔹 🌘                     | 🕽 - 🛃 🛃 🏠 🔎 Búsqueda 🦻                                                                                                    | 👌 Favoritos 🥝 🎯 🎍                      | 🔟 ~ 🛄 🏭                                                    |                            |  |  |  |  |
| Dirección                       | En en en en en en en en en en en en en en                                                                                                    | Nice and                               |                                                            | Vinculos                   |  |  |  |  |
| Google G-                       | 💽 Ir 🛛                                                                                                    | 🦪 🛃 👻 🏠 Marcadores 🕶 👰                 | ) 40 bloqueados 🛛 💑 Corrector ortográfico 👻 🧃 Traducir 👻 ≫ | Configuración <del>v</del> |  |  |  |  |
|                                 | JUNIA RE MERALIKA<br>SUSTINGALIKA<br>SUSTINGALIKA                                                                                                    | de Certificados<br>Papel               | 020                                                        | <u>k</u>                   |  |  |  |  |
|                                 |                                                                                                    |                                        | RAMON GALDON FRASQUE                                       | Т                          |  |  |  |  |
|                                 |                                                                                                    | -) GESTIÓN DE FI                       | NALIDADES                                                  |                            |  |  |  |  |
|                                 | Descripcion                                                                                                    | Activo                                 | Acciones                                                   |                            |  |  |  |  |
|                                 | Finalidad 23 Abril 2008                                                                                                    | Sí                                     | Editar   Desactivar                                        |                            |  |  |  |  |
|                                 | IRPF 2006                                                                                                    | si                                     | Editar   Desactivar                                        |                            |  |  |  |  |
|                                 | IRPF 2007 CJAP                                                                                                    | sí                                     | Editar   Desactivar                                        |                            |  |  |  |  |
|                                 | Renta 2008                                                                                                    | Sí                                     | Editar   Desactivar                                        |                            |  |  |  |  |
|                                 | VPO 2006                                                                                                    | Sí                                     | Editar   Desactivar                                        |                            |  |  |  |  |
|                                 | ¥PO 2007                                                                                                    | Sí                                     | Editar   Desactivar                                        |                            |  |  |  |  |
|                                 | VPO 2008                                                                                                    | Si<br>mantar annatzadar martzada tadar | Editar   Desactivar                                        |                            |  |  |  |  |
|                                 | 7 elementos encontrados, mostrando todos los elementos.Seleccionar pagina 1                                                                                                    |                                        |                                                            |                            |  |  |  |  |
|                                 |                                                                                                    | <u>+ Añadir una nue</u>                | va finalidad                                               |                            |  |  |  |  |
|                                 |                                                                                                    |                                        |                                                            |                            |  |  |  |  |
|                                 |                                                                                                    |                                        |                                                            |                            |  |  |  |  |
|                                 |                                                                                                    | VOLVE                                  | 3                                                          |                            |  |  |  |  |
|                                 |                                                                                                    |                                        |                                                            |                            |  |  |  |  |
|                                 |                                                                                                    |                                        |                                                            |                            |  |  |  |  |
|                                 |                                                                                                    |                                        |                                                            |                            |  |  |  |  |
|                                 |                                                                                                    |                                        |                                                            |                            |  |  |  |  |
|                                 |                                                                                                    |                                        |                                                            |                            |  |  |  |  |
|                                 |                                                                                                    |                                        |                                                            |                            |  |  |  |  |
|                                 |                                                                                                    |                                        |                                                            |                            |  |  |  |  |
|                                 | soporte.admonelectronica@juntadeandalucia.es - 309394                                                                                                    |                                        |                                                            |                            |  |  |  |  |
|                                 | We also have the state of the state of the s |                                        | ******                                                     |                            |  |  |  |  |
| 6                               |                                                                                                    |                                        | 🔒 😏 1                                                      | Intranet local             |  |  |  |  |

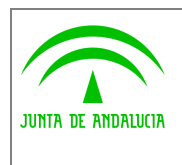

Electrónica y Calidad de los Servicios

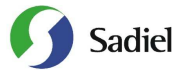

La opción <u>Servicios de petición de datos</u> ofrece información sobre cada uno de los servicios, indicando la fecha de última petición, el número de peticiones realizadas y los usuarios activos para dicho servicio.

| 🗿 SCSP - Miere  | osoft Internet Ex                                                                                                    | plorer                                    |                                                                                                    |                        |                     | E 6 🛛          |
|-----------------|----------------------------------------------------------------------------------------------------|-------------------------------------------|----------------------------------------------------------------------------------------------------|------------------------|---------------------|----------------|
| Archivo Edición | Ver Eavoritos                                                                                                    | Herramientas Ayuda                        |                                                                                                    |                        |                     |                |
| 🔇 Atrás 🔹 (     | 🖸 - 💌 🖻                                                                                                    | of Búsqueda 👷 Favoritos 🤡                 | 🔊 · 🎽 💌 · 🗖                                                                                                    | 12 3                   |                     |                |
| Dirección       |                                                                                                    |                                           |                                                                                                    |                        |                     | Vinculos       |
|                 | JOIN SE ANDALLIA                                                                                                    | Supresión de Certific<br>en Soporte Papel | cados                                                                                                    |                        |                     |                |
|                 |                                                                                                    |                                           | IOS DE PETICIÓN DE D                                                                                             | ATOS                   |                     |                |
|                 | Eádigo                                                                                                    | Descripción                               | Última Petiriñ                                                                                                   | n Peticione            | s Ilsuarios Activos |                |
|                 | CDI                                                                                                    | Consulta de Datos de Identidad            | 22/11/2007                                                                                                    | 61                     | 5                   |                |
|                 | VDR                                                                                                    | Verificación de Datos de Residencia       | 22/11/2007                                                                                                    | 156                    | 5                   |                |
|                 | BBDD                                                                                                    | Consulta de identificadores               | 20/11/2007                                                                                                    | 26                     | 3                   |                |
|                 | SIRHUS                                                                                                    | SIRhUS JA                                 | 09/10/2007                                                                                                    | 15                     | 6                   |                |
|                 |                                                                                                    | 9 elementos encontrados, a                | nostrando todos los elemento                                                                                     | s.Seleccionar página : | I.                  |                |
|                 |                                                                                                    | - VOLVER                                  |                                                                                                    |                        |                     |                |
|                 |                                                                                                    |                                           |                                                                                                    |                        |                     |                |
|                 |                                                                                                    |                                           |                                                                                                    |                        |                     |                |
|                 |                                                                                                    |                                           |                                                                                                    |                        |                     |                |
|                 |                                                                                                    |                                           |                                                                                                    |                        |                     |                |
|                 |                                                                                                    |                                           |                                                                                                    |                        |                     |                |
|                 |                                                                                                    |                                           |                                                                                                    |                        |                     |                |
|                 |                                                                                                    |                                           |                                                                                                    |                        |                     |                |
|                 |                                                                                                    |                                           |                                                                                                    |                        |                     |                |
|                 |                                                                                                    |                                           |                                                                                                    |                        |                     |                |
|                 |                                                                                                    |                                           | and the second second second second second second second second second second second second second second second | 200204                 |                     |                |
|                 | Construction of the local division of the local division of the lo | soporte.admone                            | ectronica@juntadeandalucia.                                                                                      | 25 - 309394            |                     |                |
| Listo           |                                                                                                    |                                           |                                                                                                    |                        | Q                   | Intranet local |

Figura 16.- Servicios de Petición de Datos

Esta opción es estrictamente informativa y permite al administrador conocer el uso que tienen los distintos servicios, tanto en última utilización como carga de peticiones realizadas, así como los usuarios de su Consejería u Organismo que pueden hacer uso de dichos servicios.

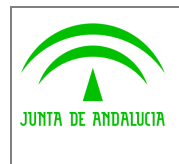

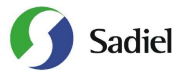

La opción <u>Auditoría de Peticiones</u> permite la consulta tanto de las peticiones que se realizan a través de esta aplicación, como las realizadas automáticamente por una aplicación informática que tenga integrados estos servicios de petición de datos. Tras introducir los parámetros para la búsqueda, hay que pulsar en el botón **Consultar Peticiones**.

| SCSP - Microsoft Int                          | ernet Explorer                                                                                                    | - @ X       |
|-----------------------------------------------|----------------------------------------------------------------------------------------------------|-------------|
| <u>A</u> rchivo <u>E</u> dición <u>V</u> er I | Eavoritos Herramientas Ayuda                                                                                                    | 1           |
| 🕜 Atrás 🔹 🕥 - [                               | 🖹 🗟 🏠 🔎 Búsqueda 📌 Favoritos 🚱 🎯 - 🌺 🕅 - 🛄 🎇 🆓                                                                                                    |             |
| Dirección 🕘 http://localhos                   | st:8080/scsp/Consulta.do?secc=petNf 🛛 💌 🔁                                                                                                    | Ir Vinculos |
| John a                                        | Supresión de Certificados<br>en Soporte Papel<br>RAMON GALDON FRASQUET                                                                                                    |             |
|                                               |                                                                                                    |             |
|                                               | Identificador (NIF) de la persona peticionaria<br>Identificador (NIF/CIF) del titular de los datos<br>Certificado/Servicio<br>Fecha de la petición (desde / hasta)<br>O Petición automática realizada por aplicación informática<br>O Petición manual realizada por persona habilitada<br>Consultar Peticiones Eliminar Fitros |             |
|                                               | No hay elementos para mostrar.                                                                                                    |             |
| a) listo                                      | soporte.admonelectronica@juntadeandalucia.es - 309394<br>♥♥ Totranet Iora                                                                                                    | 2           |

Figura 17.- Auditoría de Peticiones

En función del tipo de petición, se podrán completar unos u otros campos de búsqueda. A continuación se detallan las distintas posibilidades:

- 1. Petición manual realizada por persona habilitada
  - a. Identificador (NIF) de la persona peticionaria
  - b. Identificador (NIF/CIF) del titular de los datos
  - c. Certificado/Servicio
  - d. Fecha de la petición (desde / hasta)
- 2. Petición automática realizada por aplicación informática
  - a. Identificador (NIF/CIF) del titular de los datos
  - b. Certificado/Servicio
  - c. Fecha de la petición (desde / hasta)